## Helpful Hand out for Agresso Web Requisition Training Course Roles and Responsibilities of Agresso Users

| Roles and Responsibilities of a Requisitioner    | Page 1 |
|--------------------------------------------------|--------|
| Agresso webpage                                  | Page 2 |
| User Manuals                                     | Page 3 |
| E-Procurement Requisitions                       | Page 4 |
| Approval Process and Suppliers                   | Page 5 |
| Procurement Process Type and Sub-Project         | Page 6 |
| Delivery Addresses, Product Codes and Tax Codes  | Page 7 |
| Agresso helpdesk: https://www.gla.ac.uk/helpdesk |        |

# Roles and Responsibilities of Agresso Users

| Title         | Responsibilities                                                                                                    |
|---------------|----------------------------------------------------------------------------------------------------|
| Requisitioner | <ul> <li>Confirm budget holder has approved the expenditure in advance of raising the requisition</li> <li>Requisitions are raised in line with the Procurement Policy and Financial Regulations</li> <li>The requisition must include a reference number, such as, PURCHXXXX, PPEXXXX, or Partner or 3 quote process referenced in the description of the requisition or insert this information in the product text box if the requisition raised is against an E-Procurement Supplier</li> <li>Requisitioners are responsible for ensuring that all required documentation is attached to the requisition i.e., Signed Capex/investment approval form</li> <li>You MUST NOT raise a requisition upon receipt of an invoice – the invoice should be returned to the supplier until such times a valid requisition is raised, and the Purchase Order Number can be provided to the supplier</li> </ul> |

## GO TO THE University Website

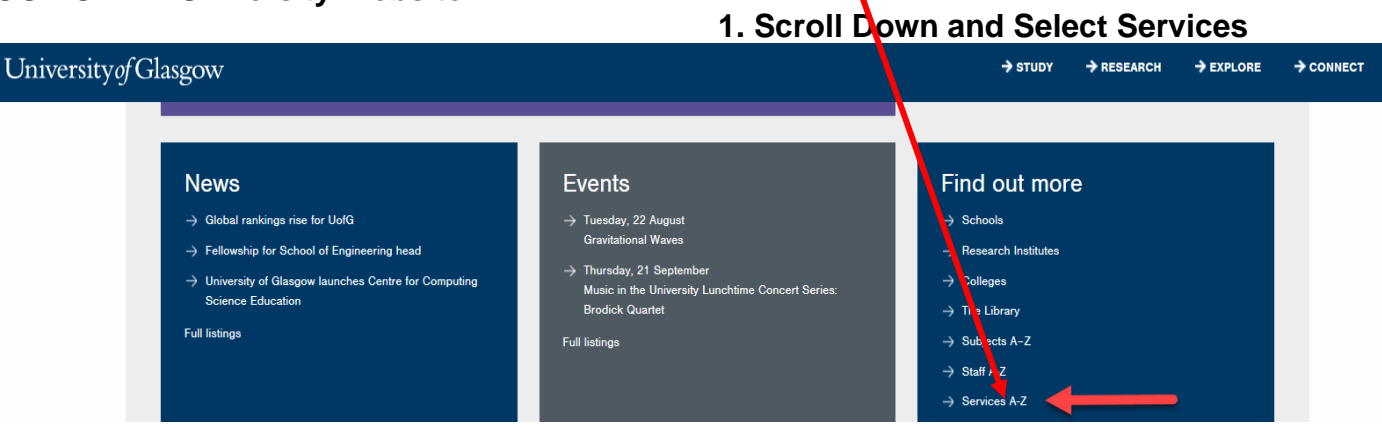

# Helpful Hand out for Agresso Web Requisition Training Course

2. Select Agresso (<u>http://www.gla.ac.uk/services/agresso/</u>)

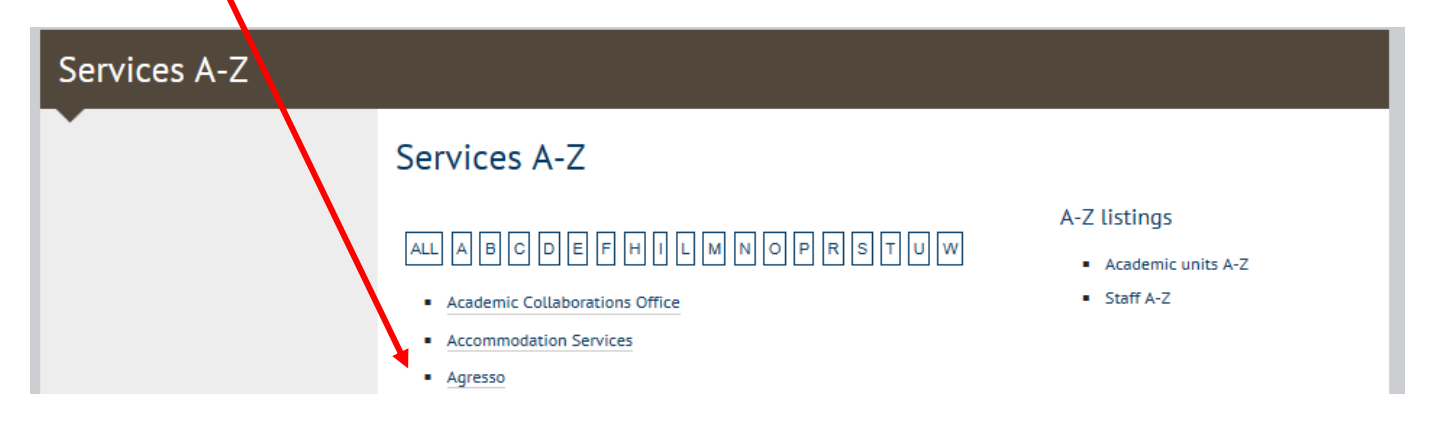

#### **3.Select Online Manuals**

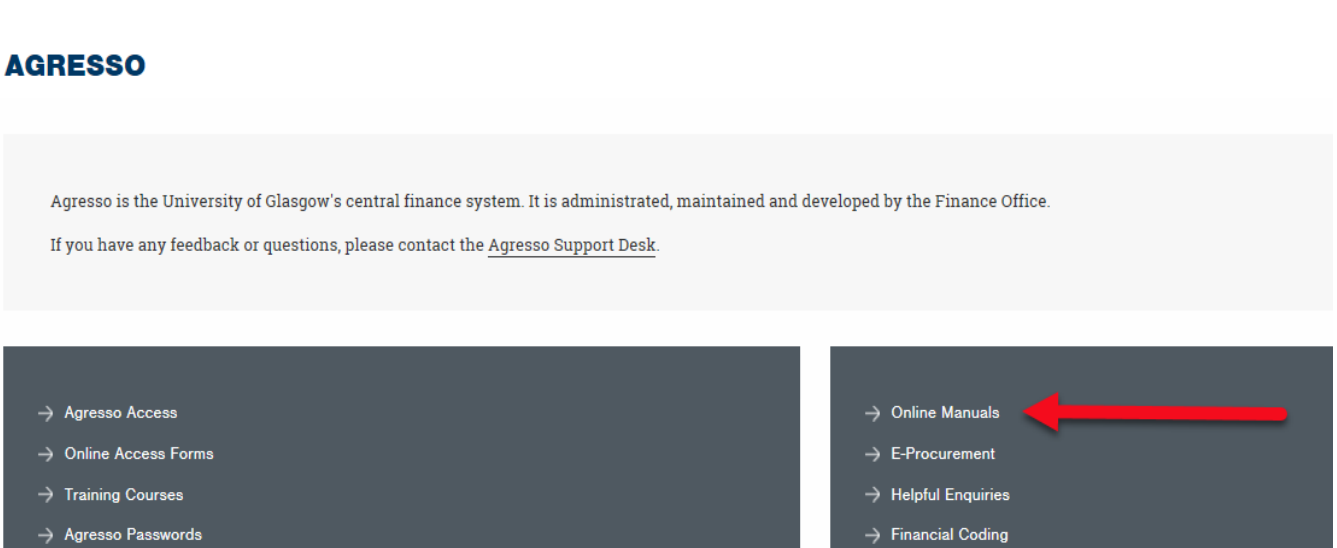

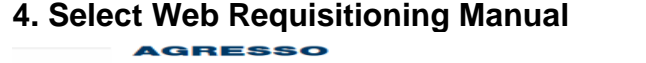

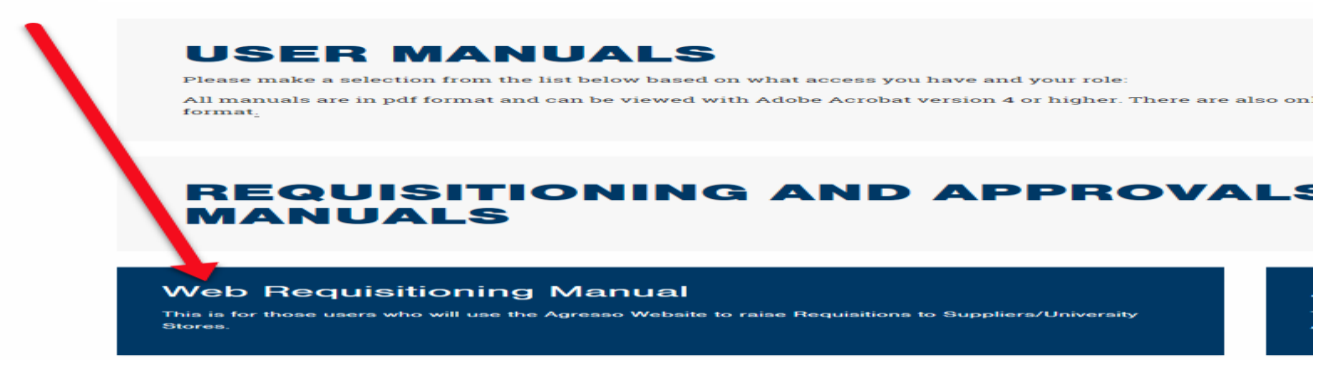

# Helpful Hand out for Agresso Web Requisition Training Course See below for list of Helpful Training Manuals/Videos available.

## **Requisitioner User Manual**

Please make a selection from the list below:

| Options                                                                                                    | Manual    | Video                          |
|----------------------------------------------------------------------------------------------------|-----------|--------------------------------|
| For Raising requisitions,                                                                                                  | WEBREQ1   | Requisitions<br>Advanced Video |
| Selecting Supplier                                                                                                    |           | <u>Alterneed video</u>         |
| Select Sub_Project                                                                                                    |           |                                |
| Delivery Address                                                                                                    |           |                                |
| Product codes                                                                                                    |           |                                |
| Splitting requisition costs                                                                                                |           |                                |
| Own Requisitions-                                                                                                    | WEBREQ9   |                                |
| • To view any requisition raised by the user and the details                                                               |           |                                |
| Amend/Closing Requisitions                                                                                                 | WEBREQ10  |                                |
| • How to close off a requisition that is rejected back to you.                                                             |           |                                |
| Copying Requisitions                                                                                                    | WEBREQ11  |                                |
| Workflow Enquiry – Requisitions                                                                                            | WEBREQ12  |                                |
| <ul> <li>How to view where in the approval process your requisition is</li> </ul>                                          |           |                                |
| Template Requisitions                                                                                                    | WEBREQ13  |                                |
| <ul> <li>How to set up template requisitions which then can be<br/>used to raise new requisitions</li> </ul>               |           |                                |
| Attaching Documents                                                                                                    | WEBREQ14  |                                |
| • How to attached additional documents to a requisitions. <i>N.B. These will not be sent out with final Purchase Order</i> |           |                                |
| Financial Coding                                                                                                    | APPENDIX1 |                                |
| Product Codes                                                                                                    |           |                                |
| Tax Codes                                                                                                    |           |                                |

#### **Marketplace Requisitions**

Information E-PROCUREMENT

# Helpful Hand out for Agresso Web Requisition Training Course

|                                                    | Home                                                                                                    | / MyGlasgow / Agresso /                                                       | / E-procurement                       |                                         | CLICK                         | TO EXPAND             |                         |
|----------------------------------------------------|----------------------------------------------------------------------------------------------------|-------------------------------------------------------------------------------|---------------------------------------|-----------------------------------------|-------------------------------|-----------------------|-------------------------|
| Getting Started                                    | AG                                                                                                    | RESSO                                                                         |                                       |                                         |                               | MENU                  |                         |
| Financial Coding                                   |                                                                                                    |                                                                               |                                       | ТС                                      | DTIA                          | NC                    |                         |
| Information for users                              |                                                                                                    | E-Procurement                                                                 |                                       |                                         |                               | IJ                    |                         |
| User Manuals                                       |                                                                                                    | Within E-procurement there are tw                                             | o options when ra                     | ising re                                | quisitions depend             | ing on the supplie    | er selected.            |
| Training Courses                                   |                                                                                                    | <ul> <li>The Punchout Suppliers are<br/>Marketplace to select your</li> </ul> | ones when raisin<br>tems to Purchase. | g a requi                               | isition you will ne           | ed to go to the Suj   | ppliers Website via the |
| E-procurement                                      | <ul> <li>The Catalogue Suppliers are ones when raising a requisition you will need to go to the Marketplace via hosted<br/>Catalogues to select your items to Purchase</li> </ul> |                                                                               |                                       |                                         |                               |                       |                         |
| Punchout Suppliers                                 |                                                                                                    | Check the Supplier list below and 1                                           | nake a selection to                   | o take yo                               | ou to the relevant t          | vebpage for more      | information:            |
| Catalogue Suppliers                                |                                                                                                    | E-procurement -<br>Punchout suppliers                                         |                                       | <u>E-pr</u><br>Cata                     | rocurement<br>logue suppliers |                       |                         |
| Helpful Enquiries                                  |                                                                                                    | Punchout Supplier                                                             | Sup<br>ID                             | plier                                   | Catalogue Suppl               | Supplier<br>ier<br>VD |                         |
| Support Desk                                       |                                                                                                    | DELL                                                                          | 299                                   | 99                                      | BOC                           | 15101                 |                         |
| FAQs                                               |                                                                                                    | RS COMPONENTS                                                                 | 1540                                  | 09                                      | BIO-RAD                       | 12739                 |                         |
| Select Supplier and options                        |                                                                                                    |                                                                               |                                       |                                         |                               |                       |                         |
| Training Materials                                 |                                                                                                    |                                                                               |                                       |                                         |                               |                       |                         |
| 1. Online Video Example                            | 1. Online Video Example - Lyreco Example                                                                                                    |                                                                               |                                       | Training Manual E-Procurement Punch-out |                               |                       |                         |
|                                                    | Manual - Training Manual - Catalogue Requisition                                                                                                    |                                                                               |                                       |                                         |                               |                       |                         |
| Free Text option1 - For                            | Free Text option1 - For only ordering items that are Non-catalogue/one off/quotes                                                                                                 |                                                                               |                                       |                                         |                               |                       |                         |
| 2. Online Video Example                            | 2. Online Video Example - <u>Fisher Scientific Example</u> WEBREQ19                                                                                                    |                                                                               |                                       |                                         |                               |                       |                         |
| Free text Option2 - for c<br>e-procurement website | Free text Option2 - for ordering where items that can be found both on the Supplier e-procurement website and ordering items that are Non-catalogue/one off/quotes.               |                                                                               |                                       |                                         |                               |                       |                         |
| 3. Online Video Example                            | e - Misc                                                                                                    | o Example                                                                     | WE                                    | BRE                                     | Q20                           |                       |                         |

# Helpful Hand out for Agresso Web Requisition Training Course

| AMOUNT              | Under<br>£1000                       | Between<br>£1000 and<br>£25K <mark>*</mark> | Between<br>£25K and<br>£50K          | Between<br>£50K and<br>£100K         | Between<br>£100K and<br>£500K        | Over<br>£500K                        |
|---------------------|--------------------------------------|---------------------------------------------|--------------------------------------|--------------------------------------|--------------------------------------|--------------------------------------|
| First<br>APPROVER   | Cost centre<br>Purchasing<br>Officer | Cost centre<br>Purchasing<br>Officer        | Cost centre<br>Purchasing<br>Officer | Cost centre<br>Purchasing<br>Officer | Cost centre<br>Purchasing<br>Officer | Cost centre<br>Purchasing<br>Officer |
| Second<br>APPROVER  |                                      | Sub_Project<br>Approver                     | Procurement<br>Category<br>Manager   | Procurement<br>Category<br>Manager   | Head of<br>Procurement               | Head of<br>Procurement               |
| Third<br>APPROVER   |                                      | *                                           | Sub_Project<br>Approver              | Sub_Project<br>Approver              | Sub_Project<br>Approver              | Sub_Project<br>Approver              |
| Fourth<br>APPROVER  |                                      |                                             |                                      | Head of<br>College<br>Finance        | Head of<br>School                    | Head of<br>School                    |
| Fifth<br>APPROVER   |                                      |                                             |                                      |                                      | Head of<br>College<br>Finance        | Head of<br>College<br>Finance        |
| Sixth<br>APPROVER   |                                      |                                             |                                      |                                      |                                      | Head of<br>College                   |
| Seventh<br>APPROVER |                                      |                                             |                                      |                                      |                                      | Director of<br>Finance               |

\* Additionally the Head of Finance to approve expenditure >£10K ONLY for College of Arts and College of Social Sciences

#### **SUPPLIERS**

- Only one Supplier can be used per requisition.
- When searching for a Supplier it will show you if the Supplier has a contract with the University of Glasgow.

| SuppID | Supplier grou | Name                  | Address                                                    | PostalNo | Place    | Approved Suppliers |
|--------|---------------|-----------------------|------------------------------------------------------------|----------|----------|--------------------|
|        |               |                       |                                                            |          |          |                    |
| 11119  | Creditor - O  | JOHN SMITH & SON GLAS | ACCOUNTS RECEIVABLE DEPT ASH HOUSE HEADLANDS BUSINESS PARK | BH24 3PB | RINGWOOD | YES                |
| 11119  | Creditor - O  | JOHN SMITH & SON GLAS | GLASGOW UNIVERSITY THE JOHN MCINTYRE BUILDING UNIVERSITY A | G12 8PP  | GLASGOW  | YES                |

• Yes: An existing current, valid signed contract / Framework Agreement or Quick Quote is available for the supplier selected.

https://www.gla.ac.uk/myglasgow/procurementoffice/contracts/

- No: No contract / Framework or Quick Quote has yet been identified by the Procurement Office. Users must ensure purchases are in line with the Guidance for Procurements less than £25,000 found at: <u>http://www.gla.ac.uk/services/procurementoffice/procurement/</u>
- Partner: the supplier has been identified as working in partnership with the University of Glasgow.
- Property Leases: the supplier has been identified as being used for Property Leases with the University of Glasgow.
- Overseas Agent: the supplier has been identified as being used as an Overseas Agent with the University of Glasgow.
- New Suppliers can be added using online Form: <u>http://www.gla.ac.uk/services/finance/downloadaform/requestforanewsupplieraccount/inde</u> <u>x.html</u>

## Helpful Hand out for Agresso Web Requisition Training Course <u>PROCUREMENT PROCESS TYPE</u>

| Procurement Process<br>Type Options | Description                                                                                                    |
|-------------------------------------|----------------------------------------------------------------------------------------------------|
| VALID CONTRACT<br>/FRAMEWORK        | An existing Current, valid signed Contract/Framework Agreement is available for the supplier selected. This can be checked if the supplier is approved in Step 6 or by visiting the <u>Procurement Website</u> to check Supplier contracts. |
| NON-COMPLIANT                       | Non-compliant with Procurement Policy – Purchase is <u>NOT</u> supported by a valid Contract/Framework Agreement/ Tender/Quote/ Procurement Policy Exception form.                                                                          |
| QUOTE PROCESS                       | Process for Quotes under £25k has been followed as per the university<br><u>Procurement Process less than £25K</u> .                                                                                                    |

| Value of Purchase* | Requirement                |
|--------------------|----------------------------|
| £0 to £999         | 1 verbal quotation         |
| £1,000 to £2,999   | 1 written quotation        |
| £3,000 to £4,999   | 2 written quotations       |
| £5,000 to £24,999  | 3 written quotations       |
| £25,000 +          | Contact Procurement Office |

If quotes are available they can be attached to the the to attach to the requisition if required. See Requisitioner User Manual – <u>WEBREQ14</u> – <u>Attaching Documents to a requisition</u>.

- PPE A Procurement Policy Exception form has been completed and approved. (See <u>Procurement Website</u> for form and guidance).
- STAFF COST This would be used to identify Staff Costs such as temporary staff, External Partners Staff costs, sub-contracted labour costs, nonuniversity salaries.

CHEMISTRY STORES Stores Order - Chemistry School Internal Order Only – This will be only used by the Chemistry School for Raising requisitions against the Chemistry Stores.

#### SUB-PROJECT

- You will need to know the Sub-Project Code where the goods are going to be paid from when Raising a Requisition
- More than one Sub-project can be used when raising requisitions
- Costs can be split for one item over various sub-projects
- Each Sub-Project has an approver
- Each Sub-Project approver can have substitute in place if they are unavailable to approve a requisition.

# Helpful Hand out for Agresso Web Requisition Training Course <u>DELIVERY ADDRESSES</u>

- Each requisition can only have one Delivery Address
- All Schools/Subjects/Departments have addresses set up against them on the system.
- New Delivery addresses can be added onto Agresso when required.

#### PRODUCT CODES

- Whenever raising a Requisition a Product Code must be used. This is to determine what type of expenditure used for reporting purposes.
- Each Product Code is automatically linked to an Account code for reporting purposes
- Each Product Code is linked into a VAT Code though this can be amended depending on the purpose for purchase required.
- See website for more info on products
   <u>http://www.gla.ac.uk/services/agresso/financialcoding/productcodes/</u>

#### TAX CODES

The Tax code is associated to the Product code. The tax code should only be changed when a VAT Exemption certificate is required.

#### Tax codes:

- AS Standard rated 20% on purchases
- AE Exempt on Purchases (e.g. education courses or conferences)
- AZ Zero-rated goods (e.g. books)
- EF Where a VAT 'exemption' certificate has been completed (Equipment used in Medical or Veterinary research, charity, advertising)

# WHEN USING EF TAX CODE NO OTHER TAX CODE CAN BE USED ON THE REQUISITION/ORDER.

- EU Foreign order (VAT not charged by supplier but may be charged later)
- A0 Outside the scope of vat should be used in the UK where the supplier is not vat registered or the supplier is a private individual.

#### See online page with helpful Tax codes for Purchases:

http://www.gla.ac.uk/media/media\_88513\_en.pdf